# MSFC を搭載した Catalyst 6500/6000 スイッチ での IP MLS の設定とトラブルシューティング

# 内容

概要 はじめに 表記法 前提条件 使用するコンポーネント <u>MSFC での MLS の概要</u> 例 1:2 つの VLAN 間での MSFC ルーティング show mls エントリの読み方と基本的なチェック show mls 出力テーブルの読み込み 特定の接続のトラブルシューティング 例2:HSRP として設定されている同じシャーシ内の2つの MSFC show mls コマンドの発行 show mls entry コマンドの発行 トラブルシューティングのヒント フローの作成 IP アカウンティングで MLS トラフィックが除外される インターフェイス フル フローマスクを設定できない 関連情報

# 概要

この文書は、Catalyst 6000 上の MLS(マルチレイヤ スイッチング)に関するチェック事項とコ マンドの読み方を説明するためのガイドです。この文書では、MLS とは何であるかについての手 短な確認と、MLS の使用方法についての例を提供します。これらの例を元にして、MLS の動作 を確認する方法と、MLS の設定に関する簡単なトラブルシューティングのヒントも記します。

このドキュメントでは、次のハードウェアを搭載した Catalyst 6500/6000 シリーズ スイッチだけ を対象としています。

- Catalyst OS(CatOS)ソフトウェアを実行しているスーパーバイザ エンジン 1A
- Policy Feature Card (PFC; ポリシー フィーチャ カード)
- Multilayer Switch Feature Card (MSFC; マルチレイヤ スイッチ フィーチャ カード)

**注:このドキュ**メントは、Supervisor Engine 2やマルチレイヤスイッチモジュール(MSM)などの 他のハードウェア設定を使用している場合は無効です。 また、スーパーバイザ エンジン 1A と MSFC の両方で Cisco IOS® ソフトウェアを実行している場合にも適用できません。

CatOS ソフトウェアを実行し、スーパーバイザ エンジン 2 を搭載する Catalyst 6500/6000 シリ ーズ スイッチでのユニキャスト ルーティングのトラブルシューティングに関する類似の情報につ いては、『<u>ハイブリッド モードの Supervisor 2 を搭載する Catalyst 6000 スイッチでのユニキャ</u> スト IP ルーティング CEF のトラブルシューティング』を参照してください。 MLS の用語と動作の詳細な説明は、「<mark>関連情報</mark>」のセクションを参照してください。

## はじめに

#### 表記法

ドキュメント表記の詳細は、『<u>シスコ テクニカル ティップスの表記法</u>』を参照してください。

#### 前提条件

このドキュメントに関しては個別の前提条件はありません。

#### 使用するコンポーネント

このドキュメントの情報は、次のソフトウェアとハードウェアのバージョンに基づくものです。

• MSFC を搭載する Catalyst 6500/6000

このドキュメントの情報は、特定のラボ環境にあるデバイスに基づいて作成されました。このド キュメントで使用するすべてのデバイスは、初期(デフォルト)設定の状態から起動しています 。対象のネットワークが実稼働中である場合には、どのようなコマンドについても、その潜在的 な影響について確実に理解しておく必要があります。

### MSFC での MLS の概要

MSFC(MultiLayer Switch Feature Card)は、Catalyst 6000 内の第 2 世代のルーティング エン ジンで、毎秒 1500 万パケットをルーティングできます。MSFC は、PFC を装着したスーパーバ イザ エンジン上でのみ動作します。MSFC は、PFC を使用して内部 MLS を実行し、Catalyst 5000 では NetFlow Feature Card(NFFC; NetFlow フィーチャ カード)として動作します。この 内部 MLS は外部には現れず、完全にこのスイッチに限定されています。ユーザによる設定を一 切必要とせずに動作し、IP、IPX、および IP マルチキャストに対するハードウェア ショートカッ トをサポートしています。MSFC の設定は、VLAN インターフェイスを使用する RSM や RSFC の設定と似ています。MSFC にアクセスするには、セッション 15(スーパーバイザのスロット 1 の MSFC)またはセッション 16(スーパーバイザのスロット 2 の MSFC)を使用します。

この原則は、Catalyst 5000 の Multilayer Switching Protocol (MLSP; マルチレイヤ スイッチング プロトコル)に似ています。最初のパケットは MSFC によってルーティングされ、その後、PFC によって同じフローの後続のパケットに使用されるショートカットが作成されます。ただし、 Catalyst 5000 の MLSP とは異なり、MLS-SE と MLS-RP との間の IP 通信が必要となります。 Catalyst 6000 上の MLS は、MSFC と PFC をシリアル チャネル(SCP)上で通信させることに よって機能します。

PFC は、Catalyst 5000 MLS 環境の MLS-SE になることはできませんが、ただし、MSFC はネットワーク内の他の Catalyst 5000 に対する MLS-RP になることができます。その場合、MLS RP として使用される Cisco IOS ルータに実行したコマンドと同じ mls rp ip コマンドを使用して MSFC を設定します。

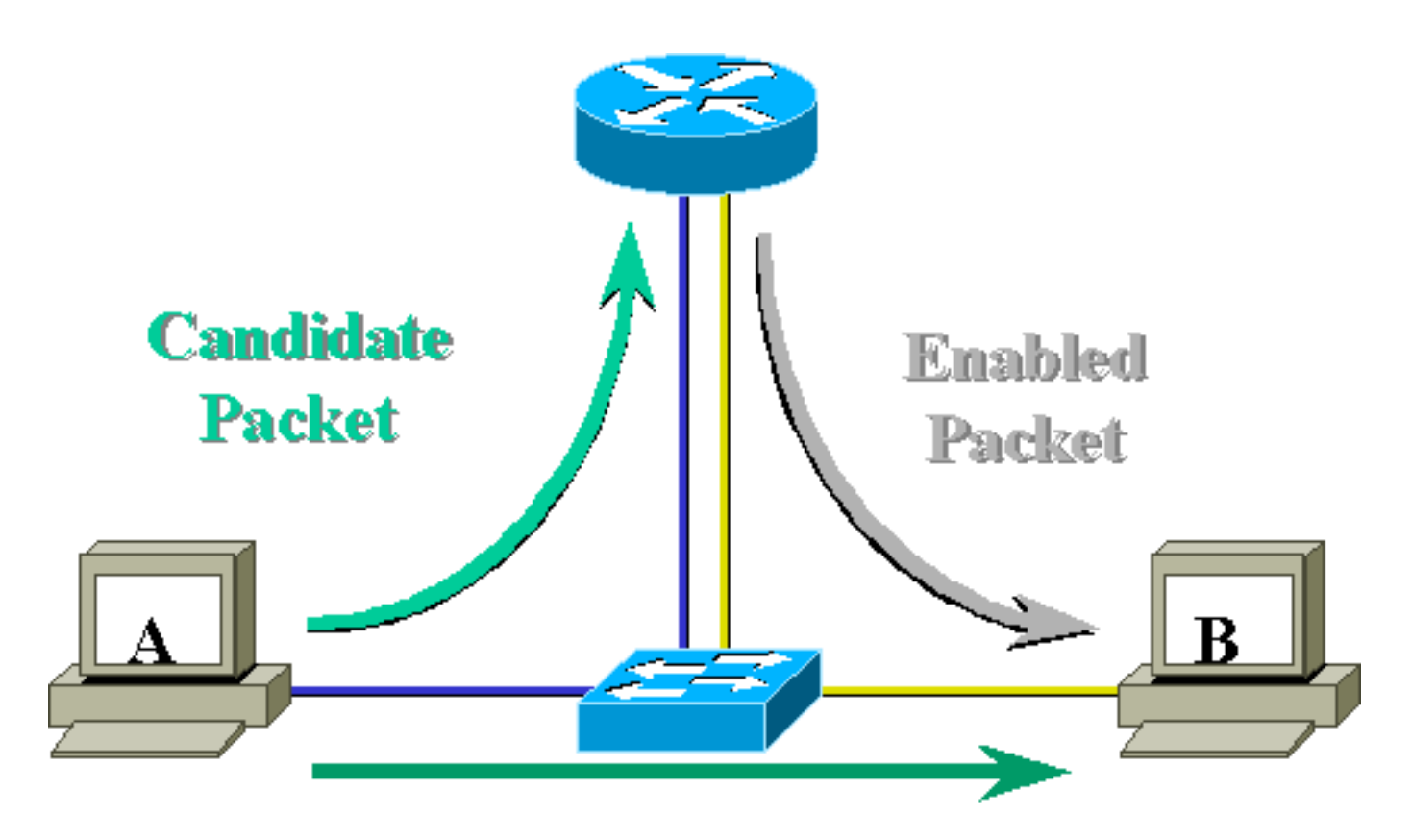

# Layer 3 Forwarded Packet

# 例 1:2 つの VLAN 間での MSFC ルーティング

Catalyst 6000 上のユニキャスト IP 用 MLS はプラグアンドプレイです。設定を行う必要はありま せん。次のサンプル設定では、Catalyst 6000 が **tamer** として示され、それが搭載する MSFC は **tamer-msfc** として示されています。VLAN 11 と 12 の間のルーティングは、MLS に関連するコマ ンドを使用せずに MSFC 上で設定されています。また、スーパーバイザ エンジンでも MLS 専用 の設定はありません。

```
tamer-msfc#wr t
Building configuration...
Current configuration:
1
version 12.1
no service pad
service timestamps debug uptime
service timestamps log uptime
no service password-encryption
!
hostname tamer-msfc
1
boot system flash bootflash:c6msfc-ds-mz.121-1.E2.bin
1
ip subnet-zero
ip cef
1
interface Vlan11
 ip address 11.1.1.2 255.255.255.0
```

1 interface Vlan12 ip address 12.1.1.2 255.255.255.0 1 router eigrp 1 network 11.0.0.0 network 12.0.0.0 no auto-summary 1 ip classless no ip http server 1 1 line con 0 transport input none line vty 0 4 login 1 end

show mls エントリの読み方と基本的なチェック

スーパーバイザエンジンで show mls コマンドを発行すると、次の出力が表示されます。

tamer (enable) **show mls** 

Total packets switched = 8

show mls コマンド出力には常に IP MSFC ID があります。show mls コマンドを発行しても IP MSFC ID が表示されない場合は、次の項目を確認してください。

• MSFC が起動および実行されていること(ROMmon モードのままになっていないか、など)。

・MSFC で MLS がイネーブルになっていること。

これを確認するには、MSFC 上で次のコマンドを発行します。

enabled

tamer-msfc#show mls status

MLS global configuration status:

global mls ip:

*!--- Should be enabled for unicast IP.* global mls ipx: enabled global mls ip multicast: disabled current ip flowmask for unicast: destination only current ipx flowmask for unicast: destination only

show mls status コマンドを発行すると、MLS が IP、IPX、IP マルチキャストでイネーブルになっているかどうかを調べることができます。これらの機能は、通常はデフォルトでイネーブルに されていますが、ただし、次のコマンドを設定モードで実行することによってディセーブルにす ることもできます。 no mls ip コマンドはデバッグ目的のみで使用してください。このコマンドはグローバル コンフィ ギュレーション モードで隠しコマンドとして使用することもできます。また、インターフェイス コンフィギュレーション モードで no mls ip コマンドを発行すると、VLAN インターフェイス単 位で MLS をディセーブルにできます。

注:MSFCでshow mls rpコマンドを発行しないでください。次のコマンド出力では、MLS がディ セーブルになっていることが示されていますが、スーパーバイザ エンジンで発行した上記の show mls コマンド出力では、MLS が正常に動作していることが示されています。この矛盾が生 じる原因は、Catalyst 5000 スイッチで MLS-RP を実行している場合には、show mls rp コマンド を使用する必要があるためです。

tamer-msfc#show mls rp ip multilayer switching is globally disabled ipx multilayer switching is globally disabled ipx mls inbound acl override is globally disabled mls id is 00d0.d39c.9e04 mls ip address 0.0.0.0 mls ip flow mask is unknown mls ipx flow mask is unknown number of domains configured for mls 0

候補パケットとは、MLS ショートカットのセットアップを起動できる可能性のあるパケットのこ とです。この宛先 MAC アドレスは、MLS を実行しているルータの MAC アドレスと同じです。 この場合、MSFC の MAC アドレスは 00-d0-d3-9c-9e-3c です。これは、show mls コマンドを発 行して表示されます。 次のように show cam mac\_address コマンドを発行すると、この MAC ア ドレスがルータの MAC アドレスであることをスイッチが認識していることを確認できます。

この出力では、この MAC アドレスがポート 15/1(スロット 1 にある MSFC ポート)にリンクさ れているルータ エントリであることを、スイッチが認識していることを確認できます。

スイッチのスーパーバイザ エンジンで show mls コマンドを発行しても MSFC が表示されない場合は、次のコマンドを発行します。

tamer (enable) show mls rlog 12
SWLOG at 815d0c50: magic 1008, size 51200, cur 815d4170, end 815dd460
Current time is: 08/08/00,17:13:25

118 08/08/00,17:13:16:(RouterConfig)Router\_cfg: router\_add\_MAC\_to\_earl 00-d0-d3-9c-9e-3c added for mod 15/1 Vlan 12 Earl AL =0 117 08/08/00,17:13:16:(RouterConfig)Router\_Cfg: Process add mls entry for mod 15 /1 vlan 12, i/f 1, proto 0, LC 3
116 08/08/00,17:13:16:(RouterConfig)Router\_cfg: router\_add\_MAC\_to\_earl 00-d0-d39c-9e-3c added for mod 15/1 Vlan 11 Earl AL =0
115 08/08/00,17:13:16:(RouterConfig)Router\_Cfg: Process add mls entry for mod 15
/1 vlan 11, i/f 1, proto 0, LC 3

このコマンドを実行すると、スイッチが MSFC から受信しているメッセージが表示され、ルータ エントリが追加されているかどうかを確認できます。

#### show mls 出力テーブルの読み込み

show mls entry コマンドを発行すると、すべてのショートカットに関する完全な MLS テーブルを 表示します。次の出力では、すべてのフローを受信していることが示されています。

tamer (enable) **show mls entry** Destination-IP Source-IP Prot DstPrt SrcPrt Destination-MAC Vlan EDst ----- -----MSFC 11.1.1.2 (Module 15): -10.68.5.1 \_ 00-d0-00-3f-a3-ff 8 \_ ARPA 12.1.1.1 00-00-0c-8c-70-88 12 ARPA -00-00-0c-09-50-66 11 ARPA 11.1.1.1 \_ \_ \_ ESrc DPort SPort Stat-Pkts Stat-Bytes Uptime Age ARPA 1/3 7/3 4 400 00:00:02 00:00:02 ARPA 7/4 7/3 4 00:00:08 00:00:08 400 ARPA 7/3 7/4 9 900 00:00:08 00:00:08

Destination-IPX Destination-MAC Vlan EDst ESrc Port Stat-Pkts Stat-Bytes Uptime Age

MSFC 11.1.1.2 (Module 15):

Total entries displayed: 2 tamer (enable)

**注:宛先**ごとに1つのフローが作成されます。上記の出力の最後の2行に示されているように、 12.1.1.1 ~ 11.1.1.1 に ping を実行すると、2つのフロー(各宛先に1つ)が作成されます。

このテーブルに表示されている情報を次で説明します。

- Destination IP、Source IP、Prot、DstPrt、SrcPrt は、ショートカットを作成するために使用 されるフィールドです。この場合は、「destination only」のフローを使用しているため、フ ローの宛先 IP アドレスだけがキャッシュされています。これはフローマスクを修正すること により変更できます。フローマスクについては、このドキュメントで後ほど説明します。
- 宛先 MAC は、パケットの宛先 MAC アドレスを書き換えるために使用される MAC アドレス です。送信元 MAC アドレスは、MSFC の MAC アドレスで書き換えられます。
- VLAN は、この IP アドレスに到達するために必要な宛先の VLAN を示しています。宛先
   VLAN は、トランクでパケットを送信する場合などで重要です。
- DPort および Sport は、フローの宛先および送信元のポートです。
- Stat-Pkts および Stat-Bytes は、フローが生成されてからこのショートカットを使用したパケットの数の統計情報です。

• Uptime は、フローが作成されてからの経過時間です。

• Age は、このフローを最後に使用してからの経過時間です。

フローを destination-source に変更します。show mls entry コマンド出力には、送信元 IP アドレ スと宛先 IP アドレスの両方がキャッシュされていることが示されています。次のように、同じ宛 先 IP アドレスに対して通信を行う送信元 IP アドレスごとに異なるフローが作成されました。

tamer (enable) set mls flow destination-source Configured IP flowmask is set to destination-source flow. Warning: Configuring more specific flow mask may increase the number of MLS entries dramatically. tamer (enable) 2000 Aug 09 17:05:12 %MLS-5-FLOWMASKCHANGE:IP flowmask changed from DEST to DEST-SRC

tamer (enable) show mls entry Destination-IP Source-IP Prot DstPrt SrcPrt Destination-MAC Vlan EDst \_\_\_\_\_ \_\_\_\_ MSFC 11.1.1.2 (Module 15): 11.1.1.1 12.1.1.1 00-00-0c-09-50-66 11 ARPA 10.68.5.1 --00-00-0c-09-50-66 11 11.1.1.1 ARPA -10.68.5.111.1.1.112.1.1.111.1.1.1 --00-d0-00-3f-a3-ff 8 ARPA \_ -\_ 00-00-0c-8c-70-88 12 ARPA MSFC 0.0.0.0 (Module 16):

| ESrc | DPort | Sport | Stat-Pkts | Stat-Bytes | Uptime   | Age      |
|------|-------|-------|-----------|------------|----------|----------|
|      |       |       |           |            |          |          |
| ARPA | 7/3   | 7/4   | 4         | 400        | 00:00:02 | 00:00:02 |
| ARPA | 7/3   | 1/3   | 4         | 400        | 00:00:32 | 00:00:32 |
| ARPA | 1/3   | 7/3   | 4         | 400        | 00:00:32 | 00:00:32 |
| ARPA | 7/4   | 7/3   | 4         | 400        | 00:00:02 | 00:00:02 |

MSFC 11.1.1.2 (Module 15): MSFC 0.0.0.0 (Module 16):

Total entries displayed: 4 tamer (enable)

3 つめの選択肢では、MLS に full-flow を設定します。TCP ポートごとに異なるフローが作成され る方法を確認するには、いくつかの ping と Telnet セッションを実行します。次に示すのは、 ping と Telnet セッションをいくつか実行した場合の MLS テーブルです。full flow を使用すると 、作成されるフローの数が急速に増加します。TCP ポート情報が MLS テーブルにキャッシュお よび表示されます。

tamer (enable) set mls flow full Configured IP flowmask is set to full flow. Warning: Configuring more specific flow mask may increase the number of MLS entries dramatically. Tamer (enable) 2000 Aug 09 17:30:01 %MLS-5-FLOWMASKCHANGE:IP flowmask changed from DEST to FULL tamer (enable)

tamer (enable) show mls entry

| Destination- | IP Sc        | ource-IP  | Prot     | DstPrt | SrcPrt | Destination-MAC   | Vlan | EDst |
|--------------|--------------|-----------|----------|--------|--------|-------------------|------|------|
| MSFC 11.1.1. | 2 (Mod       | lule 15): |          |        |        |                   |      |      |
| 12.1.1.1     | 11           | 1.1.1     | ICMP     | -      | -      | 00-00-0c-8c-70-88 | 12   | ARPA |
| 11.1.1.1     | 12           | 2.1.1.1   | TCP      | 11001  | Telnet | 00-00-0c-09-50-66 | 11   | ARPA |
| 12.1.1.1     | 11           | 1.1.1     | TCP*     | Telnet | 11001  | 00-00-0c-8c-70-88 | 12   | ARPA |
| 11.1.1.1     | 10           | .68.5.1   | TCP      | 11002  | Telnet | 00-00-0c-09-50-66 | 11   | ARPA |
| 10.68.5.1    | 11           | 1.1.1     | ICMP     | -      | -      | 00-d0-00-3f-a3-ff | 8    | ARPA |
| 10.68.5.1    | 11           | 1.1.1     | TCP*     | Telnet | 11002  | 00-d0-00-3f-a3-ff | 8    | ARPA |
| 11.1.1.1     | 10           | .68.5.1   | ICMP     | -      | -      | 00-00-0c-09-50-66 | 11   | ARPA |
| 11.1.1.1     | 12           | 2.1.1.1   | ICMP     | -      | -      | 00-00-0c-09-50-66 | 11   | ARPA |
| ESrc DPort   | Sport        | Stat-Pkts | Stat-Byt | tes Up | time   | Age               |      |      |
| <br>ARPA 7/4 | 7/3          | 4         | 400      | 00     | :00:30 | 00:00:30          |      |      |
| ARPA 7/3     | 7/4          | 16        | 688      | 00     | :00:26 | 00:00:24          |      |      |
| ARPA 7/4     | 7/3          | 18        | 757      | 00     | :00:26 | 00:00:24          |      |      |
| ARPA 7/3     | 1/3          | 61        | 4968     | 00     | :00:16 | 00:00:06          |      |      |
| ARPA 1/3     | 7/3          | 4         | 400      | 00     | :00:33 | 00:00:33          |      |      |
| ARPA 1/3     | 7/3          | 69        | 2845     | 00     | :00:17 | 00:00:06          |      |      |
| ARPA 7/3     | 1/3          | 4         | 400      | 00     | :00:33 | 00:00:33          |      |      |
|              | <b>¬</b> / A | 4         | 100      | 0.0    |        | 00.00.01          |      |      |

Destination-IPX Destination-MAC Vlan EDst ESrc Port Stat-Pkts Stat-Bytes Uptime Age

400

MSFC 11.1.1.2 (Module 15):

ARPA 7/3 7/4 4

Total entries displayed: 8

#### 注意事項

 実稼働ネットワークでは、作成されるフローの数は数千に上ります。full flow テーブルではな く特定のフローを表示するには、次のように show mls entry ip [destination|source] コマンド を発行します。

00:00:32 00:00:31

• show mls statistics コマンドを発行すると、次のようにフローの統計情報を確認できます。

tamer (enable) show mls statistics entry ip 15 Last Used Destination IP Source IP Prot DstPrt SrcPrt Stat-Pkts Stat-Bytes MSFC 11.1.1.2 (Module 15):

| 12.1.1.1  | 11.1.1.1  | ICMP | -     | -      | 9  | 900 |
|-----------|-----------|------|-------|--------|----|-----|
| 11.1.1.1  | 10.68.5.1 | TCP  | 11005 | Telnet | 20 | 913 |
| 11.1.1.1  | 10.68.5.1 | TCP  | 11004 | Telnet | 0  | 0   |
| 10.68.5.1 | 11.1.1.1  | ICMP | -     | -      | 4  | 400 |
| 10.68.5.1 | 12.1.1.1  | ICMP | -     | -      | 9  | 900 |
| 12.1.1.1  | 10.68.5.1 | ICMP | -     | -      | 4  | 400 |
| 11.1.1.1  | 10.68.5.1 | ICMP | -     | -      | 4  | 400 |
| 11.1.1.1  | 12.1.1.1  | ICMP | -     | -      | 9  | 900 |
|           |           |      |       |        |    |     |

#### 特定の接続のトラブルシューティング

特定の IP アドレスや特定の 2 台のホスト間で接続に問題がある場合は、次のトラブルシューテ ィングを実行してください。

- sh mls entry ip [destination|source] コマンドを実行して、フローが作成されているかどうかを 確認する。
- sh mls stat entry [source|destination] コマンドを数回連続で実行して、そのショートカットの stat-pakts のカウンタが増加しているかどうかを確認する。
- •関連するフローを確認します。

たとえば、TFTP サーバ 12.1.1.1 と TFTP クライアント 11.1.1.1 の間での、大きなファイルの FTP セッションの場合、次の2つのフローをチェックする必要があります。

- •1 つは 12.1.1.1 を宛先とするもので、TFTP 確認応答(小さなパケット)でだけヒットしま す(destination-source フローが使用されている場合は、12.1.1.1 のフローの発信元)。
- •もう1つは11.1.1を宛先とするもので、多数の大きなパケット(実際のファイル転送)で ヒットします(目的地ソースフローが使用されている場合は、11.1.1.1のフローの送信元 )。ここでは、12.1.1.1.と 11.1.1.1 の間での、約 7.6MB のファイルの TFTP の例を使用し ます。TFTP を開始する前の MLS stat テーブルを次に示します。

tamer (enable) show mls statistics entry

|                       | La        | st Us  | sed    |           |            |
|-----------------------|-----------|--------|--------|-----------|------------|
| Destination IP Source | e IP Prot | DstPrt | SrcPrt | Stat-Pkts | Stat-Bytes |
|                       |           |        |        |           |            |
| MSFC 11.1.1.2 (Module | e 15):    |        |        |           |            |
| 12.1.1.1 11.1.        | 1.1 ICMP  | -      | -      | 4         | 400        |
| 11.1.1.1 12.1.        | 1.1 ICMP  | -      | -      | 4         | 400        |
| 12.1.1.1 11.1.        | 1.1 TCP   | 11000  | Telnet | 20        | 894        |

TFTP が始まりました。TFTP トラフィックに対応するフローが 2 つ追加作成されているのが確 認できます(udp ポート 69)。

tamer (enable) show mls statistics entry

|                 |             | Las  | st U:  | sed    |           |            |
|-----------------|-------------|------|--------|--------|-----------|------------|
| Destination IP  | Source IP   | Prot | DstPrt | SrcPrt | Stat-Pkts | Stat-Bytes |
|                 |             |      |        |        |           |            |
| MSFC 11.1.1.2 ( | Module 15): |      |        |        |           |            |
| 12.1.1.1        | 11.1.1.1    | ICMP | -      | -      | 4         | 400        |
| 12.1.1.1        | 11.1.1.1    | UDP  | 69     | 50532  | 343       | 10997      |
| 11.1.1.1        | 12.1.1.1    | ICMP | -      | -      | 4         | 400        |
| 11.1.1.1        | 12.1.1.1    | UDP  | 50532  | 69     | 343       | 186592     |
| 12.1.1.1        | 11.1.1.1    | TCP  | 11000  | Telnet | 20        | 894        |

TFTP 転送が終了しました。約 8.1 MB のデータを 14903 個のパケットでサーバからクライアン トヘ転送し、パケット1つあたりの平均サイズは544バイトになることが確認できます。反対方 向については、同量のパケットが受信され、平均サイズは 476949÷14904 で 33 バイトになるこ とが確認できます。

Tamer (enable) show mls statistics entry

|               | ,              |      | -      |        |           |                   |
|---------------|----------------|------|--------|--------|-----------|-------------------|
|               |                | La   | st U   | sed    |           |                   |
| Destination 1 | IP Source IP   | Prot | DstPrt | SrcPrt | Stat-Pkts | Stat-Bytes        |
| MSFC 11.1.1.2 | 2 (Module 15): |      |        |        |           |                   |
| 12.1.1.1      | 11.1.1.1       | ICMP | -      | -      | 4         | 400               |
| 12.1.1.1      | 11.1.1.1       | UDP  | 69     | 50532  | 14904     | 476949            |
| 11.1.1.1      | 12.1.1.1       | ICMP | -      | -      | 4         | 400               |
| 11.1.1.1      | 12.1.1.1       | UDP  | 50532  | 69     | 14903     | 8107224           |
| 12.1.1.1      | 11.1.1.1       | TCP  | 11000  | Telnet | 20        | 894               |
| これらのテ-        | -ブルは、使用して      | こいる: | ネット「   | フークの   | )トラフィ:    | ック パターンを把握するのに役立ち |
| ます。           |                |      |        |        |           |                   |

例 2 : HSRP として設定されている同じシャーシ内の 2 つの MSFC

次に HSRP に設定されている 2 つの MSFC の実行コンフィギュレーションと **show standby** コマ ンドの出力を示します。スロット 15 の MSFC は VLAN 12 に対してアクティブになっており、 スロット 16 の MSFC は VLAN 11 に対してアクティブになっています。

| スロット 15                   | Slot 16                   |
|---------------------------|---------------------------|
|                           |                           |
|                           |                           |
| tamer-msfc# <b>wr t</b>   | tamer-msfc-2# <b>wr t</b> |
| Building configuration    | Building configuration    |
|                           |                           |
| Current configuration:    | Current configuration:    |
| :                         | :                         |
| version iz.i              | version iz.i              |
| service timestamps debug  | service timestamps debug  |
| uptime                    | uptime                    |
| service timestamps log    | service timestamps log    |
| uptime                    | uptime                    |
| no service password-      | no service password-      |
| encryption                | encryption                |
| !                         | !                         |
| hostname tamer-msfc       | hostname tamer-msfc-2     |
| !                         | !                         |
| boot system flash         | boot system flash         |
| bootflash:                | bootflash:c6msfc-jsv-     |
| c6msfc-ds-mz.121-1.E2.bin | mz.121-2.E.bin            |
| !                         | !                         |
| ip subnet-zero            | ip subnet-zero            |
| ip cef                    | !                         |
| !                         | !                         |
| 1                         | 1                         |
| 1                         | interface Vlan1           |
| :<br>interface Wlan1      | in address 10 200 11 121  |
| in address 10 200 11 120  | 255 255 252 0             |
| 255.255.252.0             | !                         |
| !                         | interface Vlan8           |
| interface Vlan8           | ip address 10.68.5.4      |
| ip address 10.68.5.2      | 255.255.252.0             |
| 255.255.252.0             | !                         |
| !                         | interface Vlan11          |
| interface Vlan11          | ip address 11.1.1.4       |

| <pre>ip address 11.1.1.2<br/>255.255.255.0<br/>no ip redirects<br/>standby 11 preempt<br/>standby 11 ip 11.1.1.3<br/>!<br/>interface Vlan12<br/>ip address 12.1.1.2<br/>255.255.255.0<br/>no ip redirects<br/>standby 12 priority 105<br/>preempt<br/>standby 12 ip 12.1.1.3<br/>!<br/>router eigrp 1<br/>network 10.0.0.0<br/>network 11.0.0.0<br/>network 12.0.0.0<br/>no auto-summary<br/>!<br/>ip classless<br/>!<br/>line con 0<br/>transport input none</pre> | 255.255.255.0<br>no ip redirects<br>standby 11 priority 105<br>preempt<br>standby 11 ip 11.1.1.3<br>!<br>interface Vlan12<br>ip address 12.1.1.4<br>255.255.255.0<br>no ip redirects<br>standby 12 preempt<br>standby 12 ip 12.1.1.3<br>!<br>router eigrp 1<br>network 10.0.0.0<br>network 11.0.0.0<br>network 12.0.0.0<br>no auto-summary<br>!<br>ip classless!<br>!<br>line con 0<br>transport input none<br>line vty 0 4 |
|----------------------------------------------------------------------------------------------------|----------------------------------------------------------------------------------------------------|
| line vtv 0 4                                                                                                    | login                                                                                                    |
| login                                                                                                    | !                                                                                                    |
| !                                                                                                    | ena                                                                                                    |
| end                                                                                                    |                                                                                                    |
| tamer-msfc> <b>show standby</b><br>Vlan11 - Group 11                                                                                                    | tamer-msfc-2# <b>show standby</b><br>Vlan11 - Group 11                                                                                                    |
| Local state is Standby,                                                                                                    | Local state is Active,                                                                                                    |
| priority 100,                                                                                                    | priority 105,                                                                                                    |
| may preempt                                                                                                    | may preempt                                                                                                    |
| Hellotime 3 holdtime 10                                                                                                    | Hellotime 3 holdtime 10                                                                                                    |
| 00:00:00.814                                                                                                    | 00:00:02.846                                                                                                    |
| Hot standby IP address is                                                                                                    | Hot standby IP address is                                                                                                    |
| 11.1.1.3 configured                                                                                                    | 11.1.1.3 configured                                                                                                    |
| Active router is 11.1.1.4                                                                                                    | Active router is local                                                                                                    |
| expires in 00:00:09                                                                                                    | Standby router is                                                                                                    |
| Standby virtual MAC                                                                                                    | 00:00:08                                                                                                    |
| address is 0000.0c07.ac0b                                                                                                    | Standby virtual MAC                                                                                                    |
| 4 state changes, last                                                                                                    | address is 0000.0c07.ac0b                                                                                                    |
| state change 00:06:36                                                                                                    | 2 state changes, last                                                                                                    |
| Vlan12 - Group 12                                                                                                    | state change 00:07:02                                                                                                    |
| priority 105,                                                                                                    | Local state is Standby,                                                                                                    |
| may preempt<br>Hellotime 3 holdtime 10                                                                                                    | priority 100,<br>may preempt                                                                                                    |
| Next hello sent in                                                                                                    | Hellotime 3 holdtime 10                                                                                                    |
| 00:00:02.380                                                                                                    | Next hello sent in                                                                                                    |
| Hot standby IP address is                                                                                                    | UU:00:02.518<br>Hot standby TD oddrogg is                                                                                                    |
| Active router is local                                                                                                    | 12.1.1.3 configured                                                                                                    |
| Standby router is                                                                                                    | Active router is 12.1.1.2                                                                                                    |
| 12.1.1.4 expires in                                                                                                    |                                                                                                    |
|                                                                                                    | expires in 00:00:07,                                                                                                    |
| 00:00:09                                                                                                    | expires in 00:00:07,<br>priority 105                                                                                                    |

前述の例の情報は、引き続きすべて有効です。HSRP 設定後の変更内容を確認するには、次のような MLS コマンドの出力を表示します。

#### show mls コマンドの発行

| <pre>tamer (enable) Total packets s Total Active ML MSFC 11.1.1.2 MSFC 10.200.1 IP Multilayer s IP Multilayer s IP Current flow Active IP MLS e Netflow Data Ex Netflow Data Ex Total packets e</pre> | show ml<br>witched<br>S entri<br>(Modul)<br>1.121 (1<br>witching<br>witching<br>mask i<br>ntries<br>port ve:<br>port ve:<br>port di<br>port po:<br>xported | <b>s</b><br>= 29%<br>es = 0<br>e 15)<br>Module<br>g agin<br>g fast<br>s Ful:<br>= 0<br>rsion<br>sable<br>rt/hos<br>= 0 | 894<br>entries = 0<br>e 16) entries = 0<br>ng time = 256 secon<br>t aging time = 0 se<br>l flow<br>: 7<br>d<br>st is not configure | nds<br>econds, packet threshold = 0<br>ed. |
|----------------------------------------------------------------------------------------------------|----------------------------------------------------------------------------------------------------|----------------------------------------------------------------------------------------------------|----------------------------------------------------------------------------------------------------|--------------------------------------------|
| IP MSFC ID                                                                                                    | Module                                                                                                    | XTAG                                                                                                    | MAC                                                                                                    | Vlans                                      |
| 11.1.1.2                                                                                                    | 15                                                                                                    | 1                                                                                                    | 00-d0-d3-9c-9e-3c<br>00-00-0c-07-ac-0c                                                                                             | 12,11,8,1<br>12                            |
| 10.200.11.121                                                                                                    | 16                                                                                                    | 2                                                                                                    | 00-d0-bc-f0-07-b0<br>00-00-0c-07-ac-0b                                                                                             | 1,8,11,12<br>11                            |
| IPX Multilayer<br>IPX flow mask i<br>IPX max hop is<br>Active IPX MLS                                                                                                    | switchi:<br>s Desti:<br>15<br>entries                                                                                                    | ng ag:<br>nation<br>= 0                                                                                                | ing time = 256 seco<br>n flow                                                                                                    | onds                                       |
| IPX MSFC ID                                                                                                    | Module                                                                                                    | XTAG                                                                                                    | MAC                                                                                                    | Vlans                                      |
| 11.1.1.2                                                                                                    | <br>15                                                                                                    | <br>1                                                                                                    |                                                                                                    |                                            |

10.200.11.121 16 2 -

- PFC から確認できる MLS ルータが 2 台あります。
- 確認できる各ルータでは、HSRP グループが使用する MAC アドレスは 00-00-0c-07-ac-xx です。これらの MAC アドレスは、HSRP によって使用される仮想 MAC アドレスです。ここでは、このグループでアクティブになっているルータにリンクされている、グループ 11 の MAC アドレスのみを確認できます(VLAN 12 の場合はスロット 15、VLAN 11 の場合はスロット 16)。 そこで、宛先 MAC アドレスが MSFC MAC アドレスになっているパケットだけでなく、宛先 MAC が HSRP アドレスになっている候補パケットについても確認してみましょう。
- ・最初の例で説明したように、MSFC を指すレイヤ2の CAM テーブルにあるこれらの HSRP アドレスを調べる必要もあります。

X = Port Security Entry

VLAN Dest MAC/Route Des [COs] Destination Ports or VCS / [Protocol Type] \_\_\_\_\_ \_\_\_\_\_ 12 00-00-0c-07-ac-0c R# 15/1 Total Matching CAM Entries Displayed = 1 tamer (enable) tamer (enable) show cam 00-00-0c-07-ac-0b \* = Static Entry. + = Permanent Entry. # = System Entry. R = Router Entry. X = Port Security Entry VLAN Dest MAC/Route Des [COs] Destination Ports or VCS / [Protocol Type] \_\_\_\_\_ \_\_\_\_\_ 00-00-0c-07-ac-0b R# 16/1 Total Matching CAM Entries Displayed = 1 tamer (enable)

show mls entry コマンドの発行

tamer (enable) show mls entry Destination-IP Source-IP Prot DstPrt SrcPrt Destination-MAC Vlan EDst \_\_\_\_\_ \_\_\_\_ MSFC 11.1.1.2 (Module 15): ICMP - - 00-00-0c-09-50-66 11 ARPA 11.1.1.1 12.1.1.1 MSFC 10.200.11.121 (Module 16): 12.1.1.1 11.1.1.1 ICMP - - 00-10-7b-3b-af-3b 12 ARPA ESrc DPort Sport Stat-Pkts Stat-Bytes Uptime Age ARPA 7/3 7/4 4 400 00:00:03 00:00:03 ARPA 7/4 7/3 4 400 00:00:04 00:00:03 Destination-MAC Vlan EDst ESrc Port Stat-Pkts Destination-IPX \_\_\_\_\_ \_\_\_ \_\_\_ Stat-Bytes Uptime Age ----- ----- ------

MSFC 11.1.1.2 (Module 15): MSFC 10.200.11.121 (Module 16):

- ここでは、2 つのショートカット テーブルがあります。1 つは最初の MSFC によって作成されたフロー用で、もう1 つは2番目の MSFC によって作成されたフロー用です。
- 11.1.1.1 と 12.1.1.1 (HSRP アドレスのデフォルト ゲートウェイを設定された 2 つの PC)の間で ping を実行することによって、スイッチの VLAN 12 に入ってくる 12.1.1.1 から 11.1.1.1 へのパケットが、スロット 15 の MSFC によってショートカットされました(この MSFC が VLAN 12 に対応するアクティブな HSRP ルータであるため)。

# トラブルシューティングのヒント

#### フローの作成

フローが作成されない場合は、次のトラブルシューティングのヒントを確認してください。

- show mls を実行すると、スーパーバイザが MSFC とそれに対応するすべての MAC アドレス を認識しますか。YES の場合は次のステップに進んでください。問題がある場合は、MSFC が ROMmon モードのままになっていないかどうか確認します。show mls status コマンドを 発行して、MSFC 上で MLS が有効にされているかどうかを確認してください。
- show cam コマンドを発行すると、MSFC の MACアドレスが表示されますか。このアドレス がルータの CAM エントリ(R#)として表示されるかどうか。
- MLS を無効にする機能を MSFC 上で設定していないかどうかを確認してください。MLS に 影響を与える機能については、実行しているソフトウェア バージョンのリリース ノートで確 認できます。制限の例を次の表に示します。IP ルータ コマンドの制限
- ハードウェア ショートカットによる処理ではなく、ソフトウェアによる処理を要求するアク セスリストを有効にしていないかどうかを確認します。詳細は、「<u>IOS ACL のハードウェア</u> およびソフトウェア処理」を参照してください。

上記の事項をすべて確認しても問題が解消しない場合は、MSFC が現在も多数のパケットによっ てヒットされているかどうかを確認してください。

- 何らかの原因で、エントリが絶えず消去されている可能性があります。フロー テーブルが消去される原因として、次のようなものがあります。ルート フラッピングまたはレイヤ3の不安定な状態MSFC 上の ARP キャッシュが変更されます。スーパーバイザ エンジンでのフローマスクの変更宛先 VLAN の削除MSFC 内の VLAN インターフェイスがシャットダウンする
- ハードウェア ショートカットではなく、ソフトウェアによる転送が起きる(パケットが MSFC をヒット)原因には、次のようなものがあります。IP オプション セットを持つパケッ トパケットの TTL が 1 以下である断片化が必要なパケット
- ・最大 128 K までのフローを扱うことができますが、ハッシュ アルゴリズムが使用されます。
   フローが 32 K を超える場合はハッシュ コリジョンが始まり、パケットがソフトウェアによってルーティングされるようになる場合があります。フローの過度な増加を回避するには、
   MLS フローに対してファスト エージングを設定する方法があります。
- MLS は、IP、IPX、IP マルチキャストのみを対象としている点に注意してください。他のタ イプのトラフィック(AppleTalk など)を使用している場合、ソフトウェア ルーティングが 行われ、MSFC の CPU の使用量がピークに達したり、過剰な数のパケットが MSFC にヒッ トしたりすることがあります。
- ・先述したように、IP MLS と IPX MLS はデフォルトでイネーブルにされていますが、IP マル チキャスト MLS はデフォルトではイネーブルにされていません。IP マルチキャストを使用 している場合は、設定ガイドに従い、必ず MLS をマルチキャストに対してイネーブルにして ください。

**注**: Catalyst 6500/6000シリーズスイッチのスパニングツリートポロジ変更通知(TCN)またはフラッピングポートは、Catalyst 5000スイッチのMLSの場合と同様に、MLSフローテーブルをクリアしません。

#### IP アカウンティングで MLS トラフィックが除外される

Cisco Catalyst 6500 シリーズには Multiple Layer Switching (MLS; マルチ レイヤ スイッチング)が導入されているため、フローが確立されると、トラフィックが直接 PFC でスイッチングされて(ハードウェア スイッチング)、MSFC では処理されず、連続してアカウンティングを実行できません。IP アカウンティングをイネーブルにすると、新しいフローまたはプロセス スイッチング フロー (ソフトウェア スイッチング)だけが記録されます。その場合でも、エントリがデータベースに入力されて初めて記録されます。そのため、それらのプラットフォームで IP アカウンティングをイネーブルにすると、通常、警告メッセージが表示されます。

NetFlow アカウンティングを使用することを推奨します。NetFlow の詳細については、「<u>NetFlow</u> <u>の設定</u>」を参照してください。

## インターフェイス フル フローマスクを設定できない

C6500#mls flow ip interface-full
% Unable to configure flow mask for ip protocol: interface-full. Reset
to the default flow mask type: none

show fm fie flowmask detail コマンドを発行して、NAT がイネーブルになっているかどうかと *Intf Full Flow* マスクを使用しているかどうかを確認します。

C6500#**show fm fie flowmask detail** 

Full Flow Disabled/Unused IP\_ACCESS\_EGRESS Intf Full Flow Disabled/Unused NAT\_INGRESS Intf Full Flow Enabled NAT\_EGRESS Intf Full Flow Enabled !--- Remaining part of the output not shown

NAT が Intf Full Flow マスクを使用し、Netflow に interface-full を設定する場合、フローマスクの 競合があるため問題が生じます。Netflow stat を使用する場合、interface-destination-source ( mls flow ip interface-destination-source コマンド)を使用すると、Netflow マスクの使用との競合は発 生しません。

NDE はすべてのフローが同じフロー マスクで作成されていると想定します。この制限により、 NDE をイネーブルにしても、フロー マスクの競合が発生する特定の機能は使用できません。使 用できない機能の例として、ハードウェアアクセラレーション NAT が挙げられます。NDE とハ ードウェアアクセラレーション NAT は相互に排他的です。

次のいずれかのイベントが発生すると、NDE は失敗します。

• ハードウェアアクセラレーション NAT がイネーブルになっている。

•フロー マスクが競合する 2 つ以上の機能がスイッチで設定されている。

逆に、NDE を正常に設定した後では、NAT をハードウェアで動作するように設定することはで きません。また、フロー マスクが競合する 2 つの異なる機能をスイッチで設定することもできま せん。

# 関連情報

- ・<u>IP マルチレイヤ スイッチングのトラブルシューティング</u>
- ハイブリッド モードの Supervisor 2 を搭載する Catalyst 6000 スイッチでのユニキャスト IP ルーティング CEF のトラブルシューティング
- Catalyst 5000 での IP マルチレイヤ スイッチングの設定
- <u>テクニカル サポートとドキュメント Cisco Systems</u>